Instructions for macOS installation of the Konica Minolta BizHub C258 series Copiers in SEEC Updated 11/15/2018 by INSTAAR IT

## PART 1: INSTALLING THE PRINTER

Step 1: Download the MacOS Konica Minolta driver from the INSTAAR website <u>here</u> (Link is: <u>http://instaar.colorado.edu/uploads/content-pages/SEEC\_Copiers\_Mac.pkg</u>)

Step 2: Double-click the installer file and click through the "OK/Next" prompts until it has finished.

Step 3: Once the driver has been successfully installed, open System Preferences and click on "Printers & Scanners" shown here:

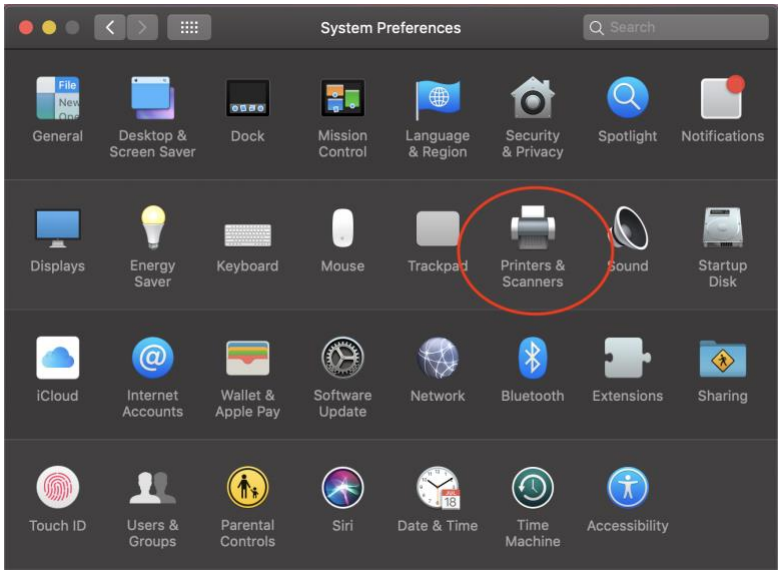

Step 4: If you have the previous model of SEEC South 1 or 2 or North 1 installed, highlight that printer and then click the minus '-' sign near the lower left corner of the Printer dialog to remove that printer, otherwise click the plus '+' to Add the new printer:

|                                                                           | Printers & Scan     | ners                                                    | Q Search            |  |
|---------------------------------------------------------------------------|---------------------|---------------------------------------------------------|---------------------|--|
| Printers<br>SEEC FO Copier<br>• Idle, Last Used<br>SEEC North 1<br>• Idle | Location:           | SEEC FO Copier<br>Open Print Queur<br>Options & Supplie | 9,<br>;5            |  |
|                                                                           |                     | KONICA MINOLTA C258                                     | PS                  |  |
|                                                                           |                     | Idle                                                    |                     |  |
| (+ - )                                                                    | Share this printe   | er on the network                                       | Sharing Preferences |  |
|                                                                           | Default printer:    | Last Printer Used                                       |                     |  |
|                                                                           | Default paper size: | US Letter                                               | ?                   |  |

Step 5: In the "Add Printer" dialog box, click on the "IP" tab near the top, enter the IP address in the Address line (SEEC South 1 = 172.23.16.40, SEEC South 2 = 172.23.17.35, SEEC North 1 = 172.23.16.17), then choose the "Line Printer Daemon (LPD)" protocol and finally enter the Name for "SEEC South 1" or "SEEC South 2" or "SEEC North 1" printer you are installing

|                            | Add        |
|----------------------------|------------|
| 🔮 🚷 🍧                      | Q Search   |
| Default IP Windows         |            |
|                            |            |
| Address:                   |            |
| Enter host name or I       | P address. |
| Protocol: Line Printer Dae | mon - LPD  |
| Queue:                     |            |
| Leave blank for defa       | ult queue. |
|                            |            |
|                            |            |
| Name:                      |            |
| Location:                  |            |
|                            |            |
| Use.                       |            |
|                            |            |
|                            |            |
|                            |            |

Step 6: On the line that says "Use:" select the dropdown menu item "Select Software..." and in the pop-up window that opens enter 'c258' in the Search line to bring up the "Konica Minolta C258 Series" option

|           |                      |                      |              |            | O Saurah       |        |      |
|-----------|----------------------|----------------------|--------------|------------|----------------|--------|------|
|           | <b>A</b>             |                      |              |            | CQ OCCLUT      |        | 1000 |
|           |                      |                      |              |            | inter Software |        |      |
|           |                      |                      |              |            |                |        |      |
|           |                      |                      |              |            | Q C258         | )      |      |
| Address:  | 172.23.17.35         |                      | KONICA MINOL | TA C258 PS |                |        |      |
|           | Valid and complete h | ost name or address. |              |            |                |        |      |
| Protocol: | Line Printer Dae     | mon - LPD            |              |            |                |        |      |
| Queue:    |                      |                      |              |            |                |        |      |
|           | Leave blank for defa | ult queue.           |              |            |                |        |      |
|           |                      |                      |              |            |                |        |      |
| Name:     | SEEC South 2         |                      |              |            |                |        |      |
| Location: |                      |                      |              |            |                |        |      |
| Use:      | Select Software.     |                      |              |            |                | Cancel | OK   |
|           |                      |                      |              |            |                | ¢ ?    |      |
|           |                      |                      | Add          |            |                | 10.    | -    |

## Step 7: Click "Add"

|              |                       | Add                  |         |
|--------------|-----------------------|----------------------|---------|
| 😫 🚷          | <b>a</b>              | Q Search             |         |
| Default IP V | Vindows               |                      |         |
|              |                       |                      |         |
| Address:     | 172.23.17.35          |                      |         |
|              | Valid and complete h  | ost name or address. |         |
| Protocol:    | Line Printer Daer     | mon - LPD            | 0       |
| Queue:       |                       |                      |         |
|              | Leave blank for defau | ult queue.           |         |
|              |                       |                      |         |
|              |                       |                      |         |
| Name         | SEEC South 2          |                      |         |
| Name.        |                       |                      |         |
| Location:    |                       |                      |         |
| Use:         | KONICA MINOLT         | A C258 PS            | <b></b> |
|              |                       |                      |         |
|              |                       |                      | ht bt   |
|              |                       |                      |         |

Step 8: On the next pop-up screen click on the "Finisher" line and choose 'FS-534' and then click 'OK'

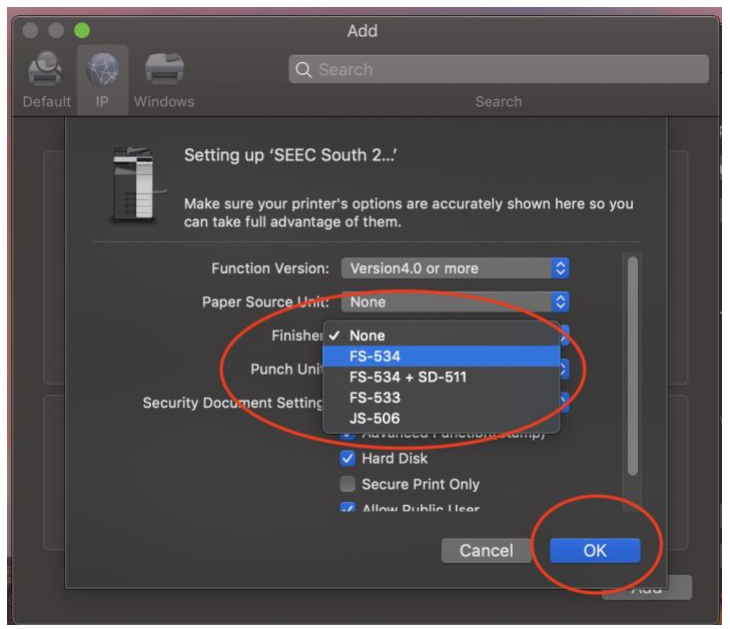

That is the end of adding the printer, now we need to create the Black and White (and Color for non-Grad Students) Presets in the Print dialog box on an application. I use Microsoft Office Word for these steps as it usually works best....if you try to use Safari, or Mac Preview, or Chrome, etc, your experience may be difficult or unsuccessful......

## PART 2: CREATING THE NECESSARY PRESETS FOR PRINTING

Step 1: Open Word and a new blank document and click on File – Print (#+p) and in the corresponding Print dialog window make sure you have selected the SEEC printer you installed in the above section and then click on the "Copies & Pages" menu and choose "Output Method" from the dropdown list

| Printer:  | SEEC North 1                                                                     |                                                                                |
|-----------|----------------------------------------------------------------------------------|--------------------------------------------------------------------------------|
| Presets:  | Default Settings                                                                 | 0                                                                              |
|           | ✓ Copies & Pages<br>Microsoft Word                                               |                                                                                |
|           | Layout<br>Color Matching<br>Paper Handling                                       | s: 1 0<br>ollated                                                              |
| $\langle$ | Output Method<br>Layout / Finish                                                 | ull<br>Suprent Page                                                            |
|           | Paper Tray / Output Tra<br>Cover Mode<br>Per Page Setting<br>Stamp / Composition | y election<br>rom: 1<br>to: 1                                                  |
|           | Supply Levels                                                                    | 'age Range                                                                     |
|           |                                                                                  | Enter page numbers and,<br>or page ranges separated<br>by commas (e.g. 2, 5-8) |
| 4 1 o     | f1 IN IN                                                                         |                                                                                |

Step 2: Click the check box next to "Account Track"

|                                                                                                  | Print                   | ,           |
|--------------------------------------------------------------------------------------------------|-------------------------|-------------|
| Printer:                                                                                         | SEEC North 1            | 0           |
| Presets:                                                                                         | Default Settings        | 0           |
|                                                                                                  | Output Method           |             |
| <ul> <li>Paper View</li> <li>Detailed Information</li> <li>8 1/2x11</li> <li>8 1/2x11</li> </ul> | Collate                 |             |
|                                                                                                  | Output Method:<br>Print | 0           |
| Printer Information                                                                              | User Authentication     |             |
|                                                                                                  |                         | Default     |
| ? PDF 💙                                                                                          | Ca                      | Incel Print |

Step 3: In the "Password" field, enter your Employee ID number, then check the box that says "Save Settings" then click OK

|                    |          | Print                                     |              |
|--------------------|----------|-------------------------------------------|--------------|
|                    | Printer: | SEEC North 1                              | ٥            |
|                    |          | Account Track                             |              |
| • Pap              | De       | partment Name:                            | _            |
| 8 1/2x1<br>8 1/2x1 | Pas      | ssword:                                   |              |
|                    | Save :   | Settings<br>not show this window when set | ting         |
|                    | Defaul   | t Canc                                    | el OK        |
| Printer Inform     | nation   | Detail Se                                 | ttings       |
|                    |          |                                           | Default      |
| ? PDF ~            |          |                                           | Cancel Print |

(If you are a GRAD STUDENT, please skip Steps 4 through 9 and start on Step 10) Step 4: Click on "Presets" and choose "Save Current Settings as Preset"

|                                     | Print                                           |
|-------------------------------------|-------------------------------------------------|
| Printer:                            | SEEC North 1                                    |
| Presets 🗸                           | Pefault Settings<br>Last Used Settings          |
| Paper View     Detailed Information | Save Current Settings as Preset<br>Show Presets |
| 8 1/2x11<br>8 1/2x11                | Offset                                          |
|                                     | Output Method:<br>Print                         |
|                                     | Account Track                                   |
| Printer Information                 | Detail Settings                                 |
|                                     | Default                                         |
| ? PDF 🔽                             | Cancel Print                                    |

Step 5: In the 'Preset Name' field, type "Color Duplex" and verify that the radio button is selected for "Only this printer" and then click Ok

| Preset Nar<br>Preset Available F | ne: Color Duplex<br>or: Only this printer<br>All printers |         |
|----------------------------------|-----------------------------------------------------------|---------|
| 1                                | Cano                                                      |         |
| 8 1/2x11<br>8 1/2x11             | Offset                                                    |         |
|                                  | Output Method:<br>Print                                   | ٥       |
| Printer Information              | Account Track Detail Settings                             | h       |
|                                  |                                                           | Default |
|                                  |                                                           |         |

Step 6: Go back to "Copies & Pages" and select "Layout/Finish" from the dropdown menu

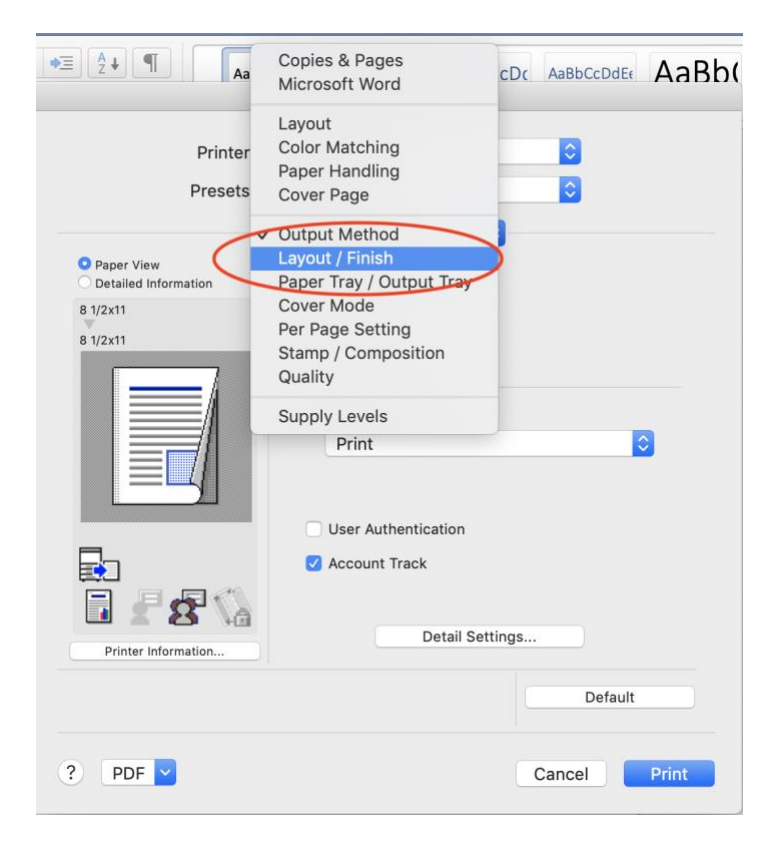

Step 7: Under Layout, there is an option for "Print Type" and should have 2-Sided selected, change that to 1-Sided

|                                     | Print              |
|-------------------------------------|--------------------|
| Printer:                            | SEEC North 1       |
| Presets:                            | Color Duplex       |
|                                     | Layout / Finish    |
| Paper View     Detailed laferenties | Lavout             |
| 8 1/2x11                            | 1-Sided            |
| 8 1/2x11                            | ✓ 2-Sided          |
|                                     | BOOKIET            |
|                                     | Left Bind          |
|                                     |                    |
|                                     | Poster Mode:       |
|                                     | Off                |
|                                     | Overlap width line |
|                                     | Rotate 180         |
|                                     | Image Shift        |
|                                     | Chapters           |
|                                     | Detail Settings    |
| Printer Information                 | Detail Settings    |
|                                     | Default            |
|                                     | Jerault            |
|                                     |                    |
| ? PDF 🔽                             | Cancel Print       |

Step 8: Keeping that at 1-Sided, click on "Presets" and choose "Save Current Settings as Preset"

|                                     | Print                                           |
|-------------------------------------|-------------------------------------------------|
| Printer                             | Default Settings<br>Last Used Settings          |
| Presets                             | ✓ Color Duplex                                  |
| Paper View     Detailed Information | Save Current Settings as Preset<br>Show Presets |
| 8 1/2x11                            | Print Type:                                     |
| 8 1/2×11                            | 1-Sided                                         |
|                                     | Binding Position:                               |
|                                     | Left Bind                                       |
|                                     | Poster Mode:<br>Off<br>Overlap width line       |
|                                     | Rotate 180                                      |
|                                     | Image Shift                                     |
|                                     | Chapters                                        |
| Printer Information                 | Detail Settings                                 |
|                                     | Default                                         |
| ? PDF 💙                             | Cancel Print                                    |

Step 9: Change the 'Preset Name' to "Color Single" and verify the radio button is still on "Only this printer", and click Ok

|                       | Print                                   |      |
|-----------------------|-----------------------------------------|------|
| Preset Name:          | Color Single                            | ן ו  |
| Preset Available for: | Only this printer<br>All printers       |      |
| •                     | Cancel                                  |      |
| 8 1/2×11              | 1-Sided 🗘                               |      |
|                       | Binding Position:                       |      |
|                       | Left Bind 🗘                             |      |
|                       | Poster Mode:<br>Off  Overlap width line |      |
|                       | Rotate 180                              |      |
|                       | Image Shift                             |      |
| Printer Information   | Detail Settings                         |      |
|                       | Default                                 |      |
| PDF Y                 | Cancel                                  | rint |

## **GRAD STUDENTS START HERE:**

Step 10: Click on "Copies & Pages" and go down to "Quality"

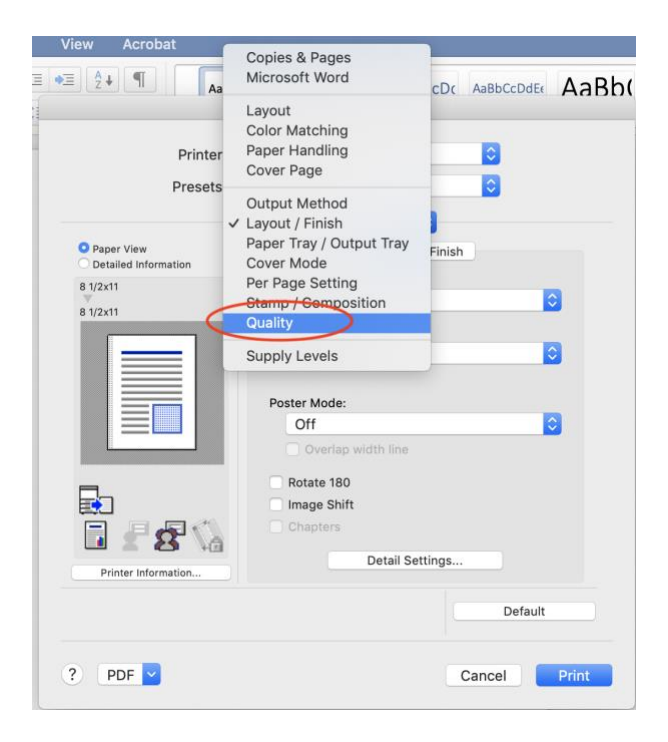

Step 11: Under the option "Select Color" change it from Auto Color to "Gray Scale"

|                                                              | Print                         |                    |       |
|--------------------------------------------------------------|-------------------------------|--------------------|-------|
| Printer:                                                     | SEEC North 1                  | 0                  |       |
| Presets:                                                     | Color Single                  | 0                  |       |
|                                                              | Quality                       |                    |       |
| <ul> <li>Paper View</li> <li>Detailed Information</li> </ul> | Belect Color:                 | asic Application   |       |
|                                                              | ✓ Auto Color<br>Full Color    |                    | J     |
| H/22//K24                                                    | Gray Scale<br>Color Settings: |                    |       |
|                                                              | Q                             | vuality Adjustment |       |
|                                                              | Resolution:                   |                    |       |
|                                                              | 600dpi                        | C                  | J     |
| Printer Information                                          |                               |                    |       |
|                                                              |                               | Default            |       |
| ? PDF 🔽                                                      |                               | Cancel             | Print |

Step 12: Back to the "Presets" menu, click that and choose "Save Current Settings as Preset"

|                      | Default Settings                                |     |
|----------------------|-------------------------------------------------|-----|
| Printer              | Color Duplex                                    |     |
| Presets 🗸            | Color Single                                    |     |
| O Paper View         | Save Current Settings as Preset<br>Show Presets |     |
| Detailed Information | Select Color:                                   |     |
|                      | Gray Scale                                      |     |
|                      | Quality Adjustment Resolution:                  |     |
|                      | 600dpi ᅌ                                        |     |
| Printer Information  |                                                 |     |
|                      | Default                                         |     |
|                      | Cancel                                          | int |

Step 13: **GRAD STUDENTS: You will enter the Preset Name "B&W Duplex"** since you haven't changed the Single vs Double sided option yet, but Faculty and Staff will enter "B&W Single" here, then click OK

| Preset Name:          | B&W Single                                            |             |
|-----------------------|-------------------------------------------------------|-------------|
| Preset Available For: | Only this printer                                     | $\frown$    |
|                       | Canc                                                  |             |
|                       | Gray Scale                                            | 0           |
|                       | Document<br>Quality Adjustme<br>Resolution:<br>600dpi | ≎<br>nt     |
| Printer Information   |                                                       |             |
|                       |                                                       | Default     |
| DDF                   |                                                       | Orenal Duin |

Step 14: Click on the "Quality" dropdown menu and go back up to "Layout/Finish"

| D                                                            | <b>A</b>                                                                                       |                     |
|--------------------------------------------------------------|------------------------------------------------------------------------------------------------|---------------------|
| Docur<br>View Acrobat<br>≣ ◆≣ At ¶ Aa                        | Layout<br>Color Matching<br>Paper Handling<br>Cover Page<br>Output Method                      | CD( ABBCCDdE( AaBb( |
| (                                                            | Layout / Finish                                                                                |                     |
| Printer                                                      | Paper Tray / Output Tray<br>Cover Mode<br>Per Page Setting<br>Stamp / Composition<br>✓ Quality |                     |
| <ul> <li>Paper View</li> <li>Detailed Information</li> </ul> | Supply Levels                                                                                  | plication           |
|                                                              | Select Color:                                                                                  |                     |
|                                                              | Color Settings:<br>Document<br>Quality Adj                                                     | ustment             |
|                                                              | Resolution:                                                                                    |                     |
| Printer Information                                          | 600401                                                                                         | Default             |
| ? PDF 🔽                                                      |                                                                                                | Cancel Print        |

Step 15: **GRAD STUDENTS will change it from 2-Sided to 1-Sided**, everyone else will see 1-Sided changing to 2-Sided:

|                                                                                                  | Print                                           |
|--------------------------------------------------------------------------------------------------|-------------------------------------------------|
| Printer:<br>Presets:                                                                             | SEEC North 1                                    |
| <ul> <li>Paper View</li> <li>Detailed Information</li> <li>8 1/2x11</li> <li>8 1/2x11</li> </ul> | Layout / Finish<br>Print Type:<br>2-Sided       |
|                                                                                                  | Poster Mode:<br>Off<br>Overlap width line       |
| Printer Information                                                                              | Rotate 180 Image Shift Chapters Detail Settings |
|                                                                                                  | Default                                         |
| ? PDF                                                                                            | Cancel Print                                    |

Step 16: Again, go to Presets and choose "Save Current Settings as Preset"

|                                     | Print                           |
|-------------------------------------|---------------------------------|
|                                     | Default Settings                |
| Printer                             | Last Used Settings              |
| Presets V                           | / B&W Single                    |
|                                     | Color Duplex                    |
|                                     | Color Single                    |
| Paper View     Detailed Information | Save Current Settings as Preset |
| 8 1/2 11                            | Show Presets                    |
| 8 1/2×11                            | 2-Sided                         |
|                                     | Binding Position:               |
|                                     | Left Bind                       |
|                                     |                                 |
|                                     | Poster Mode:                    |
|                                     | Off                             |
|                                     | Overlag width line              |
|                                     | Overlap widdrinne               |
| -                                   | Rotate 180                      |
|                                     | Image Shift                     |
|                                     | Chapters                        |
|                                     |                                 |
| Printer Information                 | Detail Settings                 |
|                                     |                                 |
|                                     | Default                         |
|                                     |                                 |
|                                     |                                 |
| PDF 💙                               | Cancel Print                    |

Step 17: **GRAD STUDENTS will change the Preset name to B&W Single**, everyone else will name it "B&W Duplex", then click OK

| Preset Name: B&W Du | uplex this printer                                  |
|---------------------|-----------------------------------------------------|
| All pr              | inters                                              |
|                     | Cancel                                              |
|                     | Collated                                            |
|                     | Pages:                                              |
|                     |                                                     |
|                     | Current Page                                        |
|                     | Selection                                           |
|                     | From: 1                                             |
|                     | to: 1                                               |
|                     | Page Range                                          |
|                     | Enter page numbers and/                             |
|                     | or page ranges separated<br>by commas (e.g. 2, 5-8) |
|                     | -,                                                  |
| 44 4 1 of 1         | + ++                                                |
| Show Quick Preview  |                                                     |
|                     |                                                     |

Step 18: That is it! Change the Preset to "B&W Duplex" and click Print on the blank page, that will make the "default" Preset "B&W Duplex" the next time you need to print. You should now have 2 or 4 presets (B&W or B&W & Color) and it should "just work"!

|                     | Print              |     |
|---------------------|--------------------|-----|
| Printer:            | SEEC North 1       |     |
| Presets:            | B&W Duplex         |     |
|                     | Layout / Finish    |     |
| O Paper View        | Layout Finish      |     |
| 8 1/2×11            | Print Type:        |     |
| 8 1/2×11            | 2-Sided            |     |
|                     | Binding Position:  |     |
|                     | Left Bind          |     |
|                     |                    |     |
|                     | Poster Mode:       |     |
|                     | Off                |     |
|                     | Overlap width line |     |
| -                   | Rotate 180         |     |
|                     | Image Shift        |     |
|                     | Chapters           |     |
|                     | Detail Settings    |     |
| Printer information |                    |     |
|                     | Default            |     |
|                     |                    | _   |
| PDF 🔽               | Cancel Pr          | int |